## 1. Registering and Logging In

Follow the link <u>http://revistas.javeriana.edu.co/index.php/scientarium/login</u> and click on *"Register with this site"* 

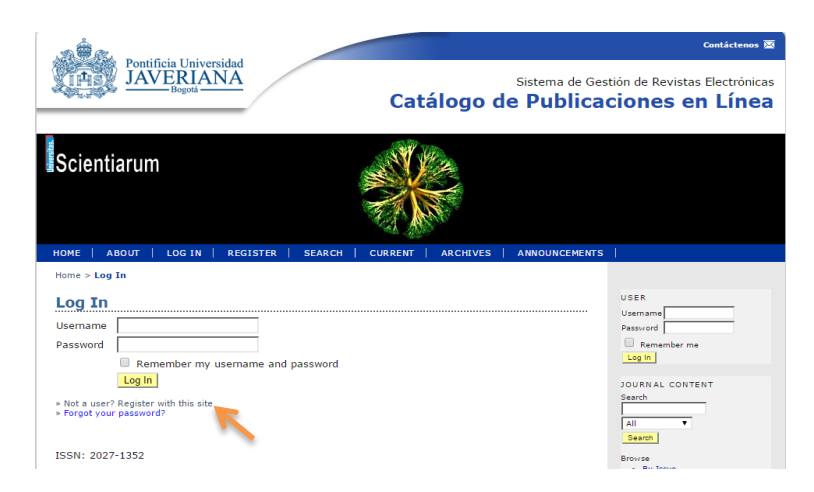

Fill all the blanks specially the sections with \*. It is important to click on "Author" in the section "Register as". Finally click on the green bottom "Register"

| HOME ABOUT                       | LOG IN                                                                                                    | REGISTER                                                              | SEARCH                       | CURRENT                          | ARCHIVES                    | ANNOUNCEMENTS |                                                        |
|----------------------------------|----------------------------------------------------------------------------------------------------|-----------------------------------------------------------------------|------------------------------|----------------------------------|-----------------------------|---------------|--------------------------------------------------------|
| Home > User > Regi               | ster                                                                                                    |                                                                       |                              |                                  |                             |               |                                                        |
| Register                         |                                                                                                    |                                                                       |                              |                                  |                             |               | USER                                                   |
| Fill in this form to regi        | ster with this                                                                                                    | journal.                                                              |                              |                                  |                             |               | Password                                               |
| Click here if you are al         | ready register                                                                                                    | ed with this or an                                                    | other journal                | on this site.                    |                             |               | Remember me                                            |
| Profile                          |                                                                                                    |                                                                       |                              |                                  |                             |               |                                                        |
| Profile<br>Username*             |                                                                                                    |                                                                       | _                            |                                  |                             |               | JOURNAL CONTENT<br>Search                              |
| Password*                        | The user<br>hyphens/                                                                                                    | name must con<br>underscores.                                         | tain only lov                | wercase letter                   | s, numbers, an              | d             | All T<br>Search                                        |
| Repeat password*<br>Salutation   | The pass                                                                                                    | word must be a                                                        | it least 6 ch                | aracters.                        |                             |               | By Issue     By Author     By Title     Other Journals |
| First name*                      |                                                                                                    |                                                                       |                              |                                  |                             |               |                                                        |
| Middle name                      |                                                                                                    |                                                                       |                              |                                  |                             |               | INFORMATION     For Readers                            |
| Last name*                       |                                                                                                    |                                                                       |                              |                                  |                             |               | For Authors                                            |
| Initials                         |                                                                                                    | Joan Alice Sm                                                         | ith = JAS                    |                                  |                             |               | OPEN JOURNAL SYSTEMS                                   |
| Affiliation                      | •                                                                                                    |                                                                       |                              |                                  |                             |               | FONT SIZE                                              |
| ,                                |                                                                                                    |                                                                       |                              |                                  |                             |               | A IA Journal Help                                      |
| Signature<br>Email*              | (Your ins                                                                                                    | titution, e.g. "S                                                     | imon Frase                   | r University")<br>PRIVACY STA    | FEMENT                      |               |                                                        |
|                                  |                                                                                                    |                                                                       |                              |                                  |                             |               |                                                        |
| Confirmation<br>Working language | <ul> <li>Send</li> <li>Deut:</li> <li>Engli</li> <li>Espai</li> <li>Franço</li> <li>Italia</li> <li>Portu</li> <li>Russi</li> </ul> | me a confirma<br>sch<br>sh<br>iol<br>ais<br>no<br>guês (Brasil)<br>an | tion email ir                | ncluding my u                    | isername and p              | assword       |                                                        |
|                                  | 日本語                                                                                                    | 1                                                                     |                              |                                  |                             |               |                                                        |
| Register as                      | <ul> <li>Read</li> <li>Auth</li> </ul>                                                                                              | er: Notified by<br>or: Able to subi                                   | emaii on pu<br>mit items to  | the journal.                     | n issue of the jo           | ournai.       |                                                        |
| ~                                | Ident<br>(Sepa                                                                                                    | ify reviewing in<br>arate interests t                                 | iterests (sub<br>by pressing | ostantive area<br>the enter or c | s and research<br>omma key) | methods):     |                                                        |
| Register Cancel                  |                                                                                                    |                                                                       |                              |                                  |                             |               |                                                        |
| * Denotes required field         |                                                                                                    |                                                                       |                              |                                  |                             |               |                                                        |
|                                  |                                                                                                    |                                                                       |                              |                                  |                             |               |                                                        |

In the log in section use your username and the password

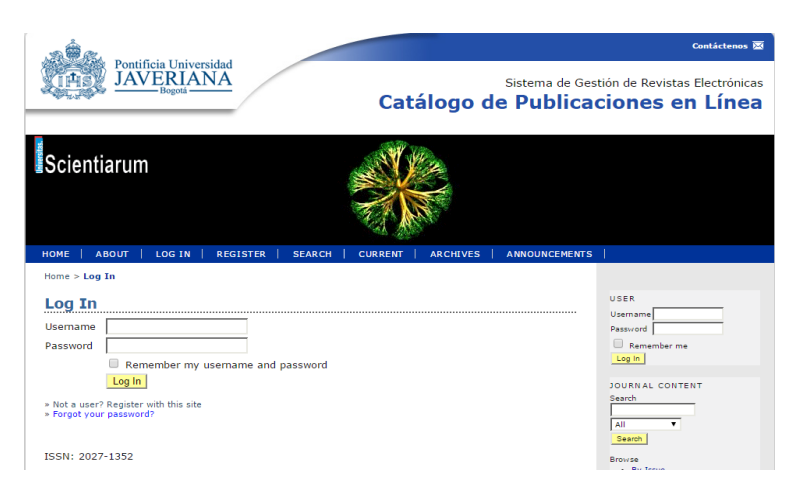

## 2. New Submission

Your user home will appear, to submit a new article click on "New Submission"

| HOME   ABOUT                                                                 | USER HOME | SEARCH | CURRENT  | ARCHIVES | ANNOUNCEMENTS    |
|------------------------------------------------------------------------------|-----------|--------|----------|----------|------------------|
| Home > User Home                                                             |           |        |          |          |                  |
| User Home                                                                    |           |        |          |          |                  |
| Universitas Scien                                                            | tiarum    |        |          |          |                  |
|                                                                              |           |        |          |          |                  |
| » Author                                                                     |           |        | 0 Active |          | [New Submission] |
| My Account                                                                   |           |        |          |          | 1                |
| » Show My Journals<br>» Edit My Profile<br>» Change My Password<br>» Log Out |           |        |          |          |                  |
| ISSN: 2027-1352                                                              |           |        |          |          |                  |

In the "Section" part you have to choose the topic of the article you are submitting. Fill all the blanks including the copyright agreement bottom. Save and continue (green bottom).

| Home > User > Author > Submissions > New Submission                                                                                                    |
|----------------------------------------------------------------------------------------------------|
| Step 1. Starting the Submission                                                                                                    |
| 1. START 2. UPLOAD SUBMISSION 3. ENTER METADATA 4. UPLOAD SUPPLEMENTARY FILES 5. CONFIRMATION                                                                                                    |
| Encountering difficulties? Contact Equipo editorial Universitas Scientiarum for assistance.                                                                                                    |
| Journal Section                                                                                                    |
| Select the appropriate section for this submission (see Sections and Policies in About the Journal).                                                                                                    |
| Section* Please select a section                                                                                                    |
| Copyright Notice                                                                                                    |
|                                                                                                    |
| Universitas Scientiarum is licensed under Creative Commons 2.5 of Colombia: Attribution - Noncommercial - No Derivative<br>Works. Whole or partial printed reproduction of this work is prohibited, including typeface design and cover, without the<br>express or written authorization of the Pontificia Universidad Javeriana and authors. |
| The authors agree to the terms of this Copyright Notice, which will apply to this submission if and<br>when this published by this journal (comments to the editor can be added below).                                                                                                    |

Select the document of the article that you are going to upload. Save and continue.

| Home > User > Author > Submission                                                                                                    | s > New Submission                                                                                                    |                                                                                                    |                                                                                    |  |  |  |
|----------------------------------------------------------------------------------------------------|----------------------------------------------------------------------------------------------------|----------------------------------------------------------------------------------------------------|------------------------------------------------------------------------------------|--|--|--|
| Step 2. Uploading th                                                                                                    | METADATA 4. UPLOAD SU                                                                                                    | PPLEMENTARY FILES 5. CONFIRMATION                                                                                                    |                                                                                    |  |  |  |
| <ol> <li>Oppoad a manuscript to this journal</li> <li>On this page, click Browse<br/>on the hard drive of your</li> <li>Locate the file you wish to</li> <li>Click Open on the Choose</li> <li>Click Upload on this page,<br/>renames it following the j</li> <li>Once the submission is up</li> <li>Encountering difficulties? Contact Equ</li> </ol> | , complete the followin<br>( or Choose File) w<br>computer.<br>) submit and highlig<br>File window, which<br>which uploads the<br>ournal's convention<br>loaded, click Save a<br>ipo editorial Universita | g steps.<br>hich opens a Choose File wind<br>jht it.<br>places the name of the file or<br>file from the computer to the<br>s.<br>and Continue at the bottom of<br>s Scientiarum for assistance. | ow for locating the file<br>I this page.<br>journal's web site and<br>I this page. |  |  |  |
| Submission File                                                                                                    |                                                                                                    |                                                                                                    |                                                                                    |  |  |  |
| Upload submission file                                                                                                    | Seleccionar archivo                                                                                                    | Ningún archivo seleccionado                                                                                                    | Upload                                                                             |  |  |  |
| Save and continue Cancel                                                                                                    |                                                                                                    |                                                                                                    |                                                                                    |  |  |  |

Fill all the blanks specially the sections with \*. Save and continue.

| Step 5. Litteri            | ng the Submission S Fletaadd                                        |  |
|----------------------------|---------------------------------------------------------------------|--|
| 1. START 2. UPLOAD SUBMISS | ION 3. ENTER METADATA 4. UPLOAD SUPPLEMENTARY FILES 5. CONFIRMATION |  |
| Authors                    |                                                                     |  |
| First name*                |                                                                     |  |
| Middle name                |                                                                     |  |
| Last name*                 |                                                                     |  |
| Email*                     |                                                                     |  |
| URL                        |                                                                     |  |
| Affiliation                |                                                                     |  |
|                            |                                                                     |  |
|                            |                                                                     |  |
|                            | (Your institution e.g. "Simon Fraser University")                   |  |
| Country                    |                                                                     |  |
| Competing interests        |                                                                     |  |
| CI POLICY                  |                                                                     |  |
|                            |                                                                     |  |
|                            |                                                                     |  |
|                            |                                                                     |  |
|                            | λ 43 KA   B I U := }=   ∞ ∞ ∞ ₩™ □ 1                                |  |

This step is use to upload tables, images, the cover letter, videos, etc. Supplementary Files can be uploaded in any file format according with the author's guidelines. When you select de file, upload, save and continue.

| Step 4. Uploading                                                                               | Supplementary Files                                                                                                    | ONFIRMATION                                                |                        |
|-------------------------------------------------------------------------------------------------|----------------------------------------------------------------------------------------------------|------------------------------------------------------------|------------------------|
| This optional step allows Supplem<br>nclude (a) research instruments,                           | entary Files to be added to a submission. The files<br>(b) data sets, which comply with the terms of the<br>pavailable to readers. (d) fource and tables that | s, which can be in any form<br>study's research ethics rev | at, might<br>riew, (c) |
| sources that otherwise would be u<br>tself, or other materials that add t                       | to the contribution of the work.                                                                                                    | cannot be integrated into t                                |                        |
| sources that otherwise would be u<br>tself, or other materials that add t<br>ID TITLE           | ORIGINAL FILE NAME                                                                                                    | DATE UPLOADED                                              | ACTION                 |
| sources that otherwise would be u<br>tself, or other materials that add t<br>ID TITLE<br>No sup | o the contribution of the work.<br>ORIGINAL FILE NAME                                                                                                    | DATE UPLOADED                                              | ACTION                 |

Fill the blanks specially the title of the supplementary file. Save and continue.

| Home > User > Author                                                                          | > Submissions > New Submission                                                                            |  |  |  |  |  |  |
|-----------------------------------------------------------------------------------------------|----------------------------------------------------------------------------------------------------|--|--|--|--|--|--|
| Step 4a. Add a Supplementary File                                                             |                                                                                                    |  |  |  |  |  |  |
| 1. START 2. UPLOAD SUBMISSION 3. ENTER METADATA 4. UPLOAD SUPPLEMENTARY FILES 5. CONFIRMATION |                                                                                                    |  |  |  |  |  |  |
| << Back to Supplement                                                                         | ary Files                                                                                                 |  |  |  |  |  |  |
|                                                                                               |                                                                                                    |  |  |  |  |  |  |
| Supplementary I                                                                               | File Metadata                                                                                             |  |  |  |  |  |  |
| To index this supplement                                                                      | To index this supplementary material, provide the following metadata for the uploaded supplementary file. |  |  |  |  |  |  |
| Title*                                                                                        |                                                                                                    |  |  |  |  |  |  |
| Creator (or owner)<br>of file                                                                 |                                                                                                    |  |  |  |  |  |  |
| Keywords                                                                                      |                                                                                                    |  |  |  |  |  |  |

You can upload all the supplementary files that you require. You also can delete or edit them.

| Step                                                                                                    | 4. Uploading S                                   | upplementa              | r <b>y Files</b>       |             |               |  |  |
|----------------------------------------------------------------------------------------------------|--------------------------------------------------|-------------------------|------------------------|-------------|---------------|--|--|
| 1. START                                                                                                    | 2. UPLOAD SUBMISSION 3. ENTER                    | R METADATA 4. UPLOAD SU | PPLEMENTARY FILES 5. C | ONFIRMATION |               |  |  |
| This optional step allows Supplementary Files to be added to a submission. The files, which can be in any format, might<br>include (a) research instruments, (b) data sets, which comply with the terms of the study's research ethics review, (c)<br>sources that otherwise would be unavailable to readers, (d) figures and tables that cannot be integrated into the text<br>itself, or other materials that add to the contribution of the work. |                                                  |                         |                        |             |               |  |  |
| ID                                                                                                    | ID TITLE ORIGINAL FILE NAME DATE UPLOADED ACTION |                         |                        |             |               |  |  |
| 4843                                                                                                    | Example 1                                        | Im                      | age 1.png              | 05-20       | EDIT   DELETE |  |  |
| Upload                                                                                                    | supplementary file                               | Seleccionar archivo     | Ningún archivo sel     | eccionado 📘 | Jpload        |  |  |
| Save a                                                                                                    | nd continue Cancel                               |                         |                        |             |               |  |  |

## This final step provides a summary of your submission.

## Step 5. Confirming the Submission

1. START 2. UPLOAD SUBMISSION 3. ENTER METADATA 4. UPLOAD SUPPLEMENTARY FILES 5. CONFIRMATION

To submit your manuscript to Universitas Scientiarum click Finish Submission. The submission's principal contact will receive an acknowledgement by email and will be able to view the submission's progress through the editorial process by logging in to the journal web site. Thank you for your interest in publishing with Universitas Scientiarum.

| File Sur | File Summary       |                    |           |               |  |  |  |  |  |
|----------|--------------------|--------------------|-----------|---------------|--|--|--|--|--|
| ID       | ORIGINAL FILE NAME | TYPE               | FILE SIZE | DATE UPLOADED |  |  |  |  |  |
| 46005    |                    | Submission File    | 38KB      | 05-20         |  |  |  |  |  |
|          | .DOCX              |                    |           |               |  |  |  |  |  |
| 46007    | IMAGE 1.PNG        | Supplementary File | 20KB      | 05-20         |  |  |  |  |  |
|          |                    |                    |           |               |  |  |  |  |  |

Finish Submission Cancel